# **IMSPQ 2025**

Written Examination Instruction

iPad-based examination

### Written Quiz Instruction

1. The duration of the examination is 100 minutes.

2. The examination consists of 100 True/False questions.

3. For each question, evaluate the provided statement and select "TRUE" if the statement is true, "FALSE" if the statement is false, or "NOT ANSWER" to abstain from answering.

If no option is selected, it will be considered equivalent to "NOT ANSWER".

4. To modify an answer, simply select a different option ('TRUE', 'FALSE', or 'NOT ANSWER').

5. Scoring rubric:

- Abstained or Not Answered: 0 points

- Incorrect answer: -1 point

6. Competitors are strictly prohibited from possessing any communication devices (e.g., mobile phones, smartwatches, personal electronic devices) during the examination. As these devices are not permitted in the examination room, you are responsible for leaving them outside the examination room, e.g., with your coach.

Any form of cheating or use of prohibited devices will result in immediate disqualification and removal from the IMSPQ 2025 examination.

7. If you experience any technical issues during the exam, please raise your hand. An exam invigilator will promptly assist you.

8. All decisions regarding the exam content are final. Invigilators will not entertain any questions, clarifications, or appeals related to the exam questions during the examination.

9. Competitors are not allowed to leave the examination room before the exam ends. In the case of an urgent situation, please raise your hand and wait for permission from the exam invigilator.

<sup>-</sup> Correct answer: +1 point

### Exam Pod Application

In the provided iPad,

tap **Exam Pod** icon to enter the application.

#### Warning !!!

We strongly advise <u>against</u> attempting to load and use this application on your own iPad.

## Using this app on your iPad may lock the device.

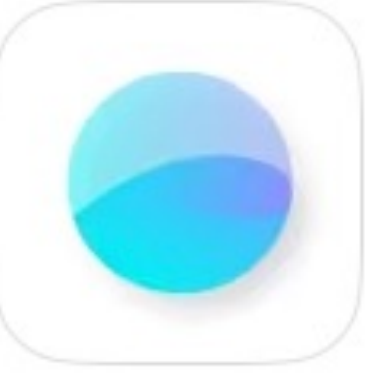

### Exam Pod Education

Select and tap '**mdcu'** in the lists of examination center.

| u <b>'</b> | Exam Pod                         |
|------------|----------------------------------|
| otion      | Examination Center C reload      |
| ation      | rsu                              |
|            | chula                            |
|            | cpird                            |
|            | mdcu                             |
|            | medcmu                           |
|            | pharmbuu<br>Powered by Deverbood |
|            |                                  |

Enter login password (to be announced later) in the Pod ID field, and tap the 'OK' button. Then, click 'Yes' to confirm App Self-Lock.

After this confirmation, the iPad will be locked until the end of the exam.

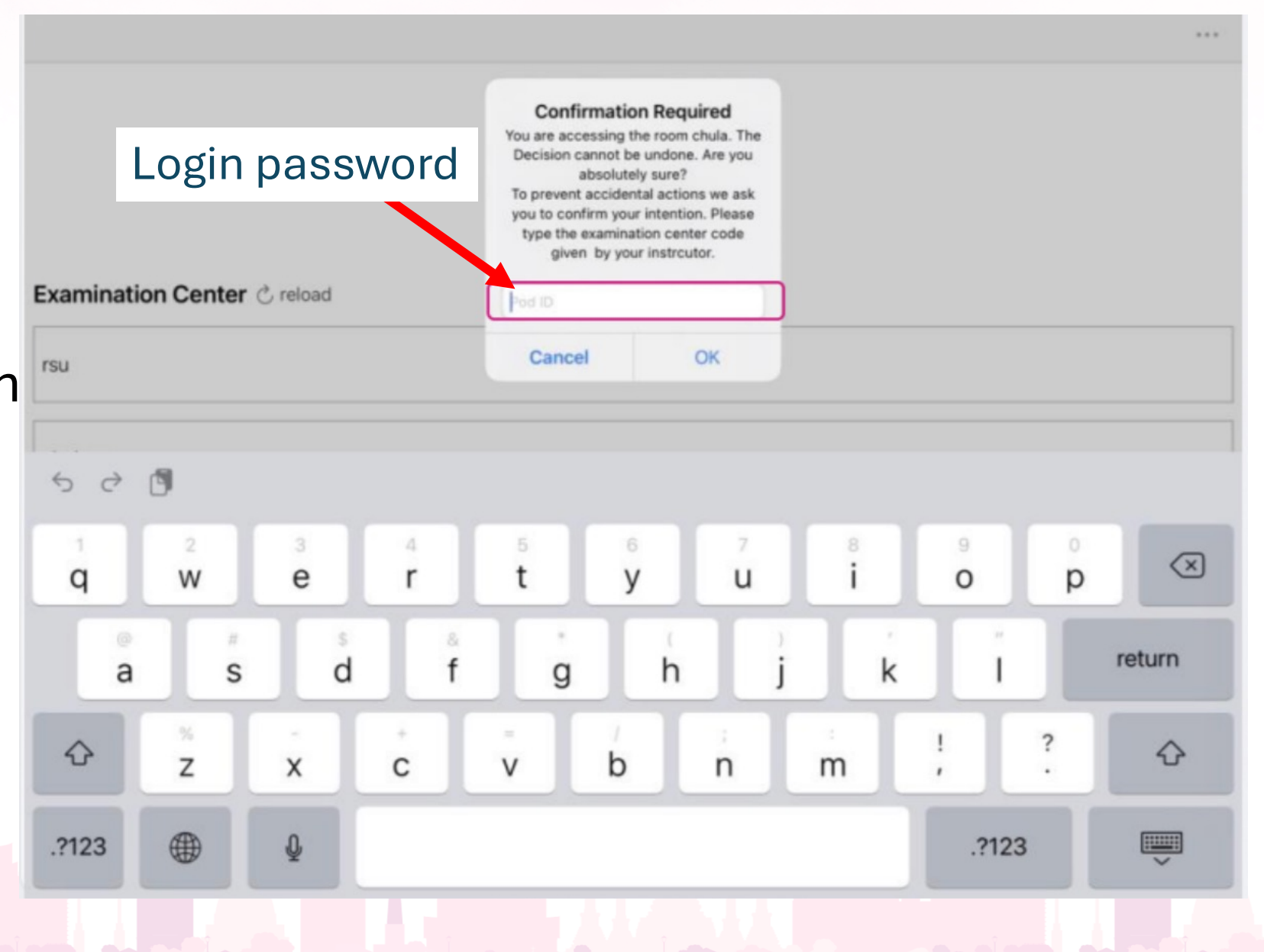

\* each competitor's username and password will be provided at their exam table.

#### Enter your username

in the username field, then tap the 'Next' button.

#### <u>Example</u>

- Full name: Physio MDCU
- Username: Physio000
- (First name: Physio, Seat ID: 000)
- Password: 111222

| <b>Username</b> provided at eacl competitor's exam table |
|----------------------------------------------------------|
| LOG IN<br>Username                                       |
| Next                                                     |

#### Tap the

# 'IMSPQ 2025 – Written Examination'

button to enter the exam.

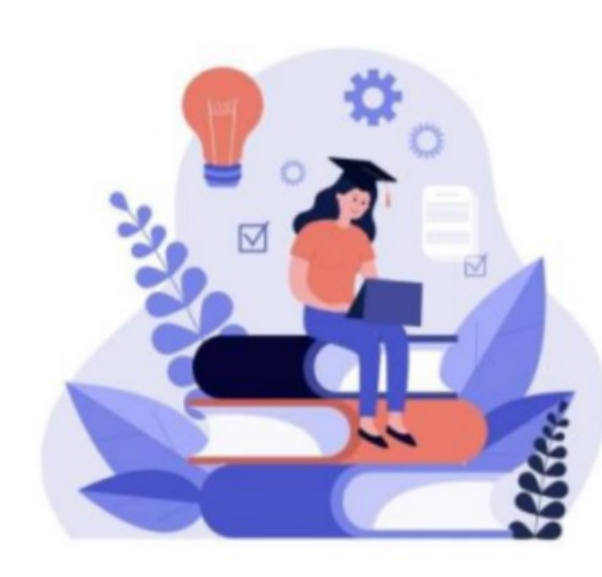

#### LOG IN

Please select your test

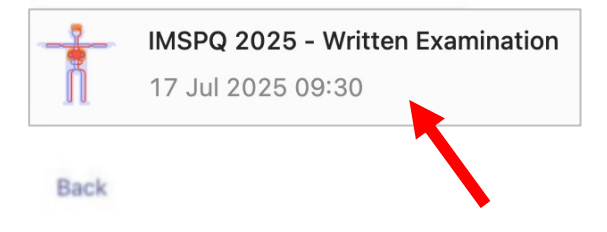

\* each competitor's username and password will be provided at their exam table.

### Enter your username

in the username field, then tap the 'Next' button.

#### <u>Example</u>

- Full name: Physio MDCU
- Username: Physio000
- (First name: Physio, Seat ID: 000)
- Password: 111222

# Competitor's full name is promptly shown by the exam system.

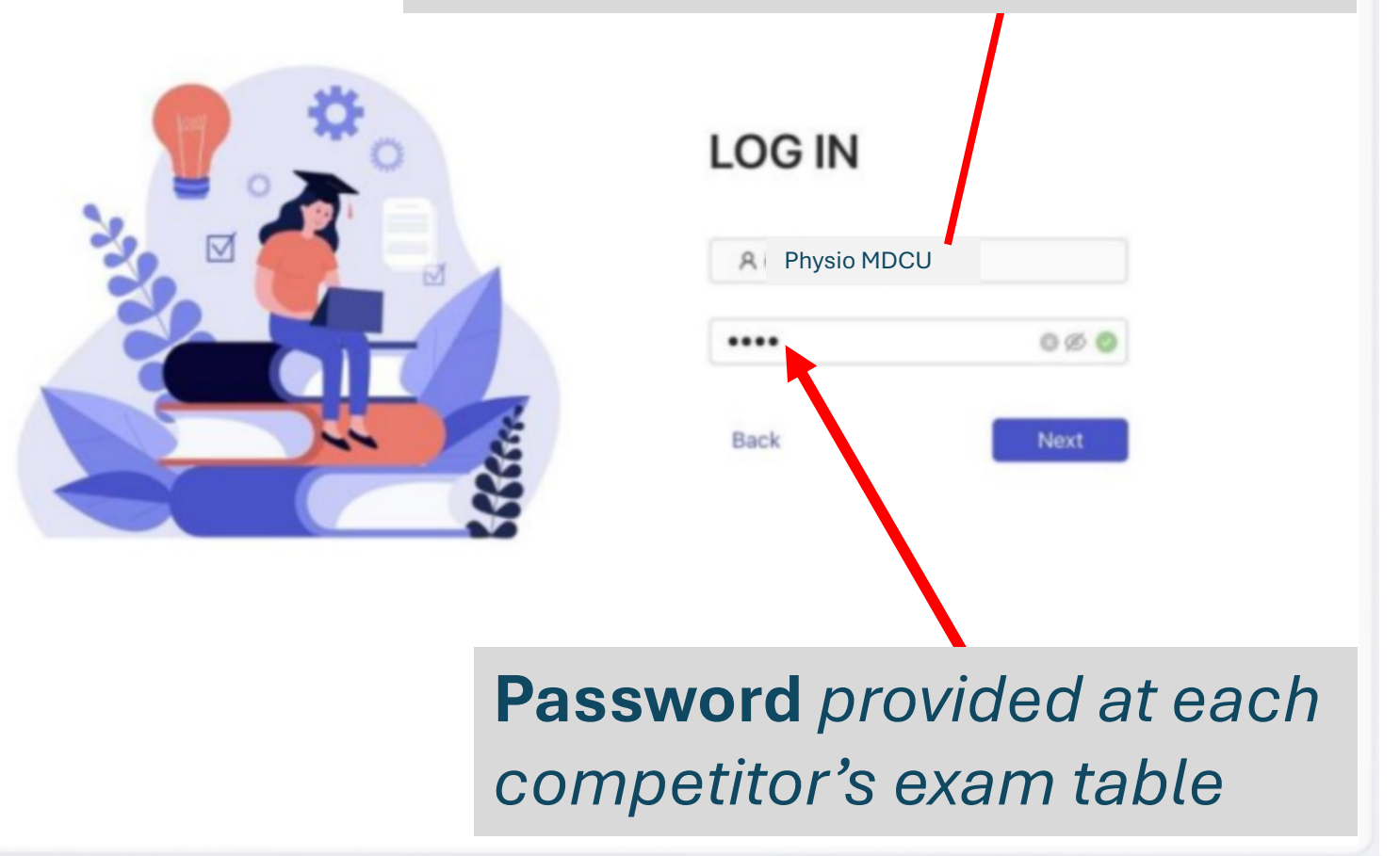

\*Please read the instructions carefully and ensure that you understand and follow all rules throughout the examination, then tick the box **below** to confirm that you have read the instructions.

Wait for the starting signal from the exam invigilator, then tap the 'Start' button to begin the examination.

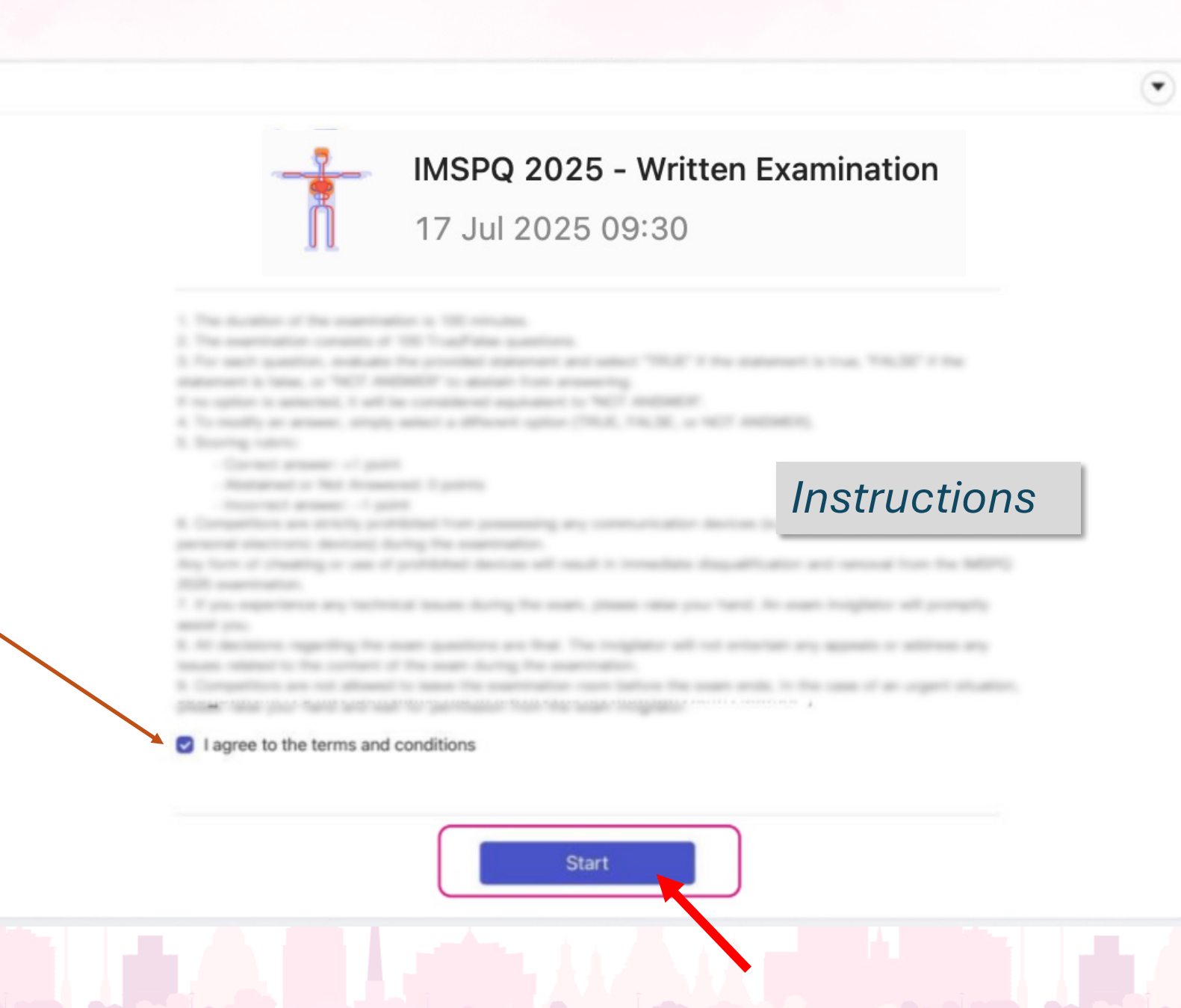

You can enter the exam question only if the examination has been started.

| Image: State of the state of the state of the |    | 🔒 test.examplus.co                                             |            |
|----------------------------------------------------------------------------------------------------|----|----------------------------------------------------------------|------------|
| Image: Provide the second second | 88 | < 1/100 >                                                      | 05:55:06 💌 |
|                                                                                                    |    | + 🖉 🔊 🧶 🛑                                                      |            |
| IMSPQ 2025 will be held at Chulalongkorn University, Thailand.  TRUE FALSE NOT ANSWER Add Space                                                                                                    |    | QUESTION 1                                                     | Save       |
| <ul> <li>TRUE</li> <li>FALSE</li> <li>NOT ANSWER</li> </ul>                                                                                                    |    | IMSPQ 2025 will be held at Chulalongkorn University, Thailand. |            |
| FALSE     NOT ANSWER  Add Space                                                                                                    |    | ○ TRUE                                                         |            |
| O NOT ANSWER Add Space                                                                                                    |    | ○ FALSE                                                        |            |
| Add Space                                                                                                    |    | O NOT ANSWER                                                   |            |
| Add Space                                                                                                    |    |                                                                |            |
|                                                                                                    |    | Add Space                                                      |            |

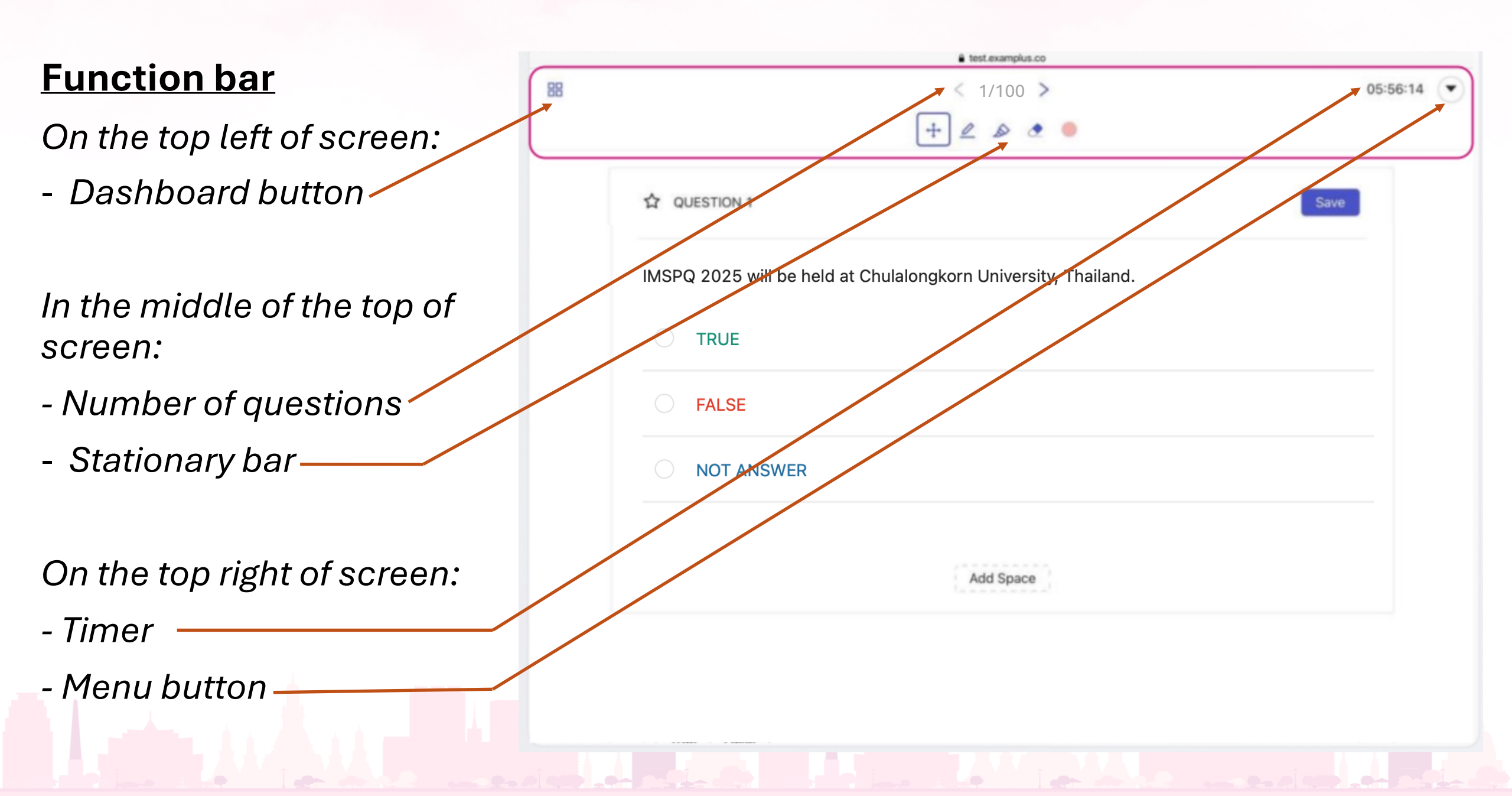

#### <u>Menu button</u>

- Full name and username are shown
- Use dark/light background (To switch between dark/light mode)<sup>MSPQ 2025</sup> will be held at Chulalongkorn University, Thailand.

**QUESTION 1** 

\$

88

|                         | ○ TRUE    |  |
|-------------------------|-----------|--|
| Contraction Contraction |           |  |
| Group 1 - MCD           |           |  |
| general with data has   | ○ FALSE   |  |
|                         |           |  |
|                         |           |  |
|                         |           |  |
| trave                   | NOTANSWER |  |
| (max)                   |           |  |
|                         |           |  |

test.examplus.co

< 1/100 >

Physio MDCU Physio000

Use dark background

Submit and Logout

- Submit and Logout (To end the test and log out of the application)

#### Do **<u>NOT</u>** press during the exam!

When the exam timer ends, the system will automatically send you to the log out page.

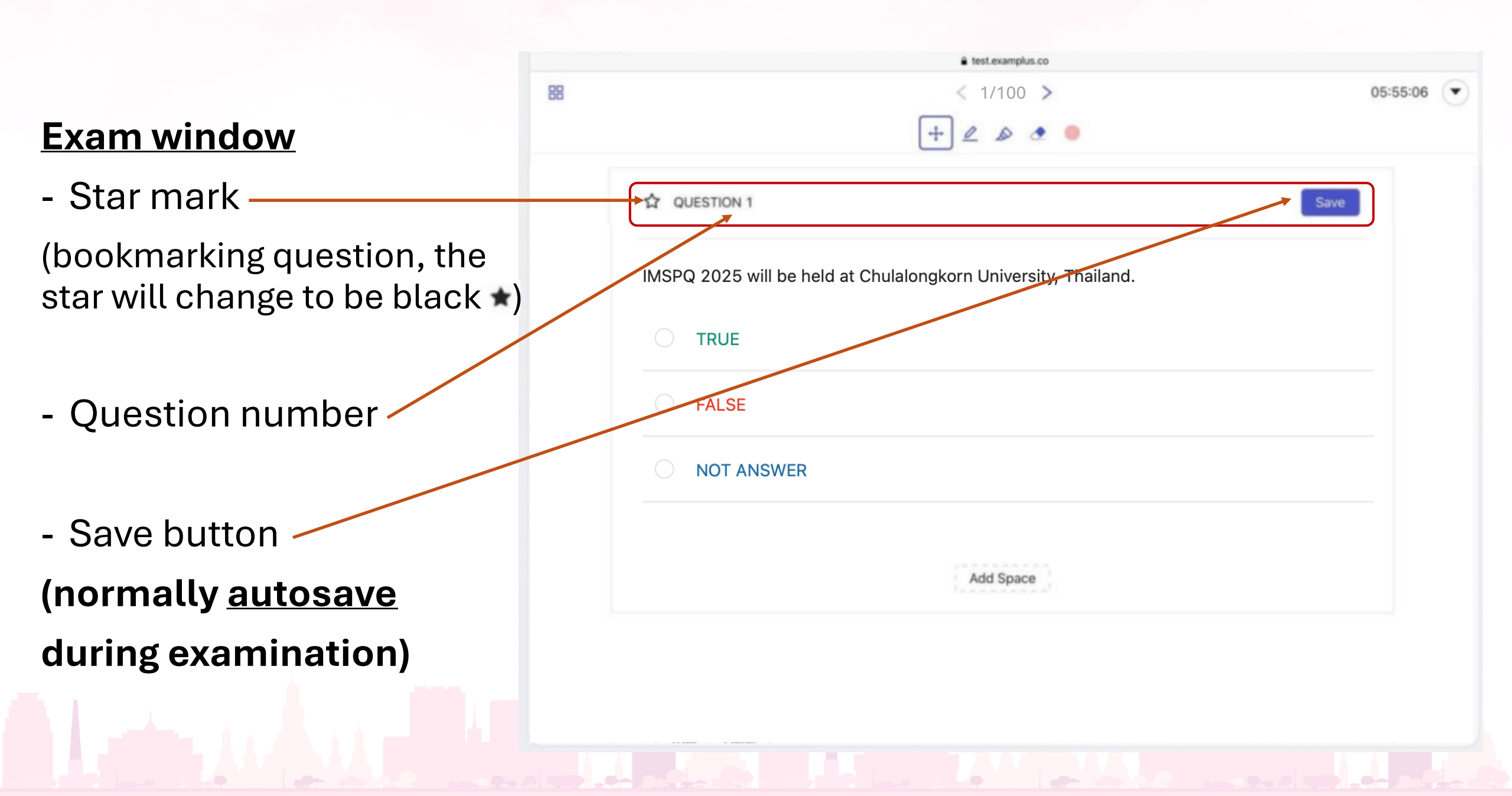

#### **Dashboard**

- The number without frame is the <u>answered</u> question
- The number with star icon is the <u>bookmarked</u> question

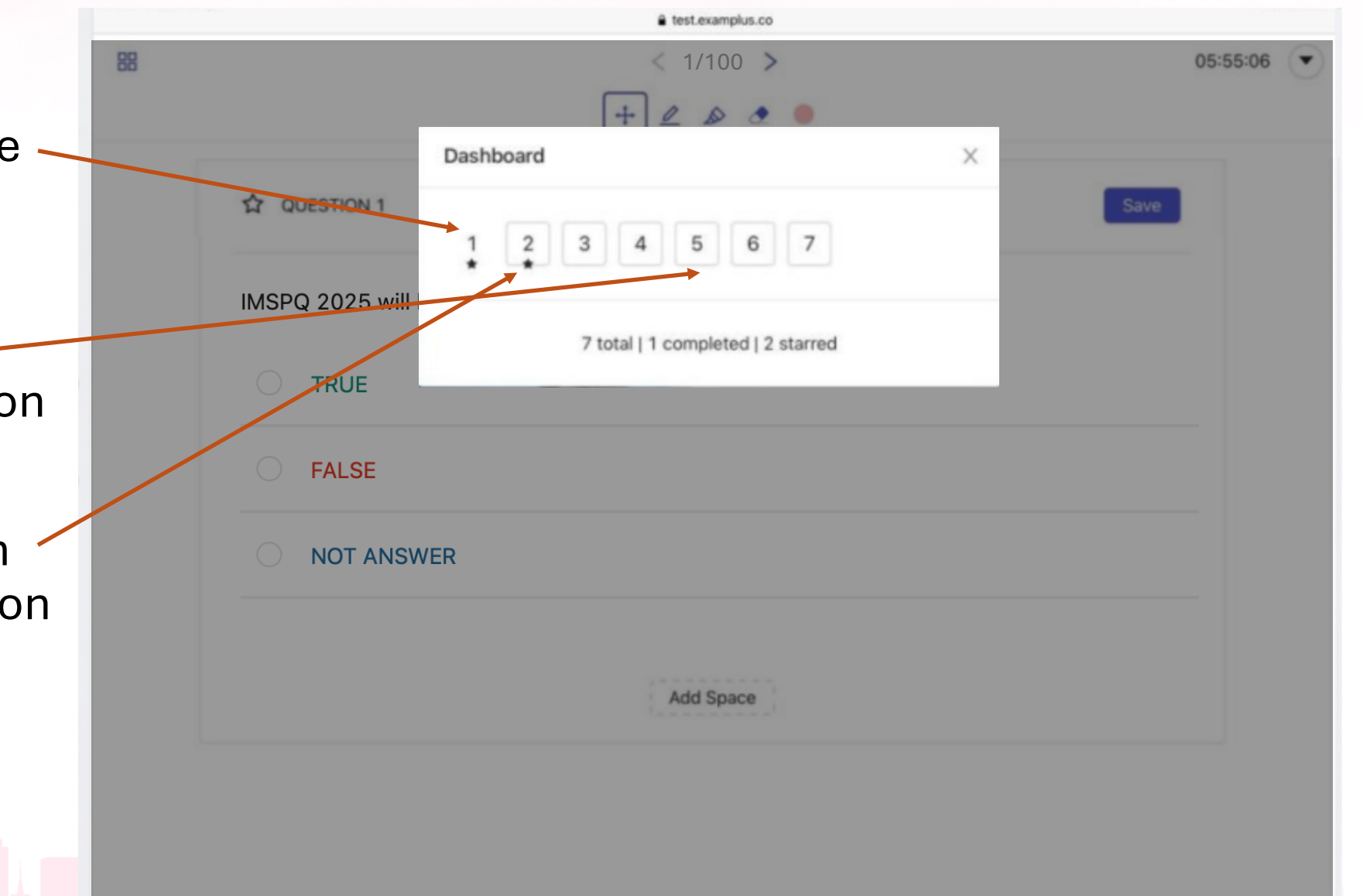

#### Add space

- If you want some blank space to write something
- Noted: Do NOT draw, scribble, or write excessive unrelated notes.
  Large files from unnecessary drawings may slow down autosave of your answers.

|    |                           | test.examplus.co                      |          |   |
|----|---------------------------|---------------------------------------|----------|---|
| 88 |                           | < 1/100 >                             | 05:55:06 | 0 |
|    | ☆ QUESTION 1              |                                       | Save     |   |
|    | IMSPQ 2025 will be held a | t Chulalongkorn University, Thailand. |          |   |
|    | TRUE                      |                                       |          |   |
|    | O FALSE                   |                                       |          |   |
|    | O NOT ANSWER              |                                       |          |   |
|    |                           | Add Space                             |          |   |

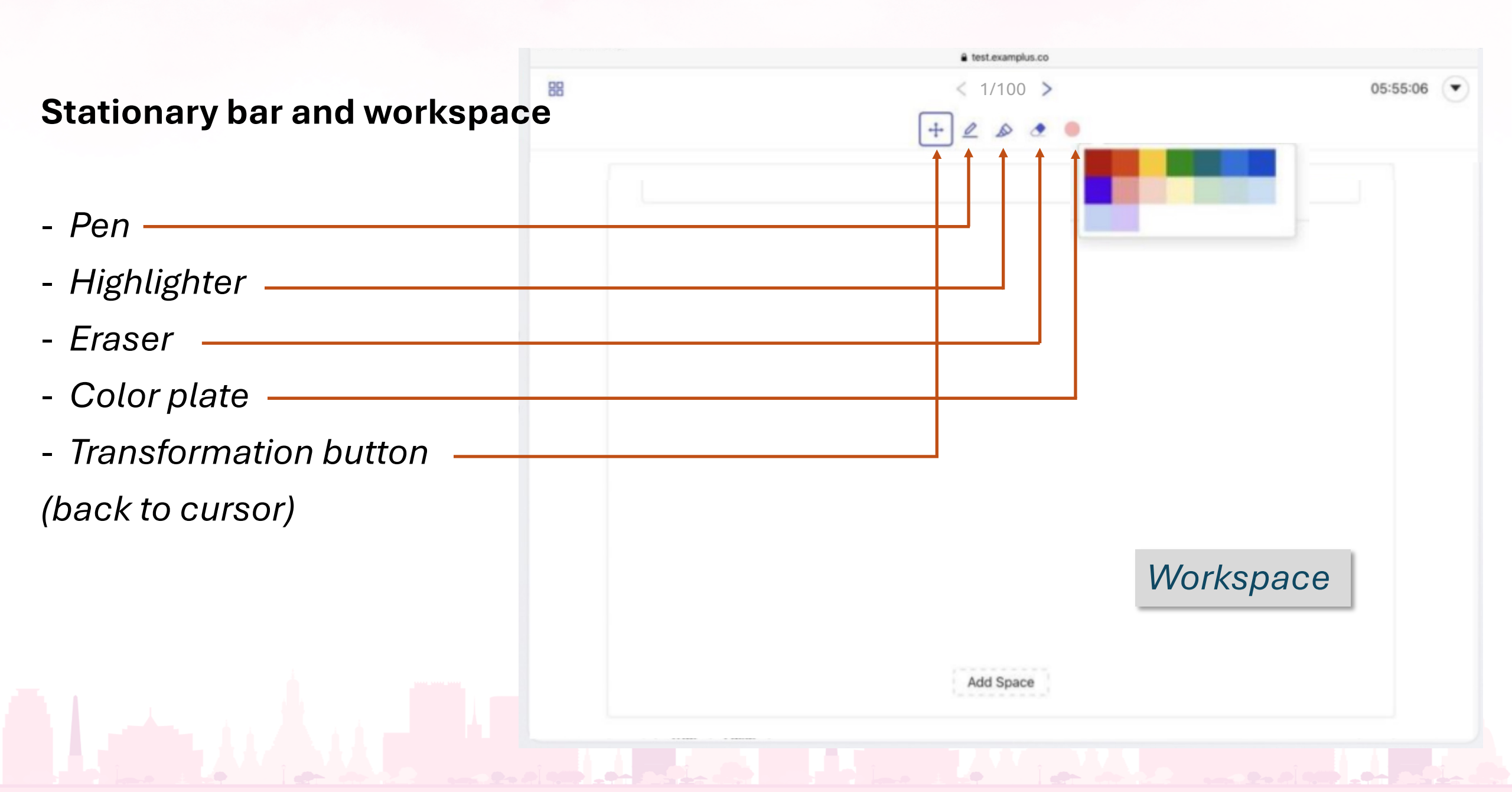

- For each question,
- evaluate the provided statement and select
- "TRUE" if the statement is true, "FALSE" if the statement is false, or
- "NOT ANSWER" to abstain from answering.
- \*your answer will be saved automatically after every clicking.
- If no option is selected,
- it will be considered
- equivalent to "NOT ANSWER".

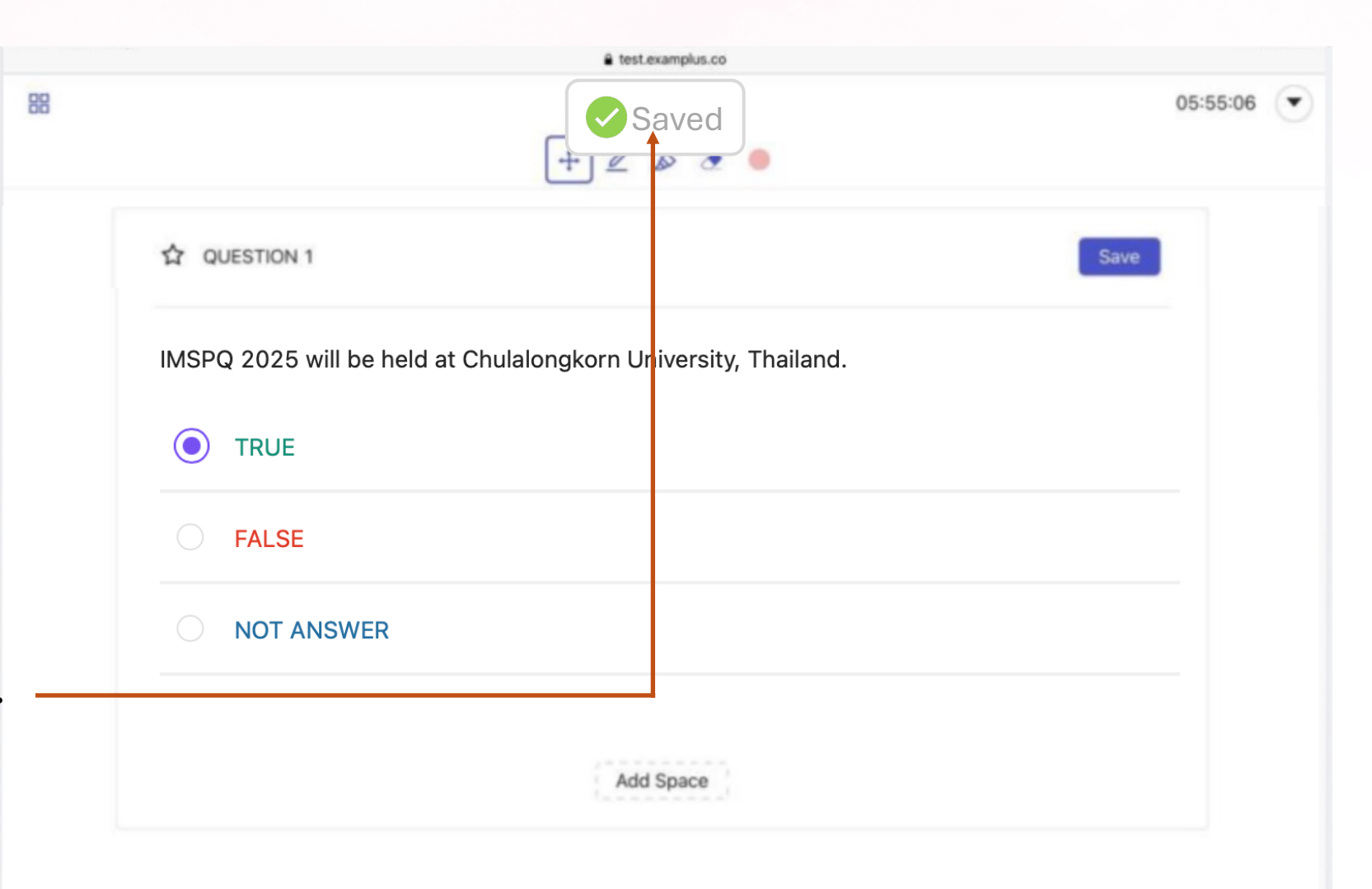

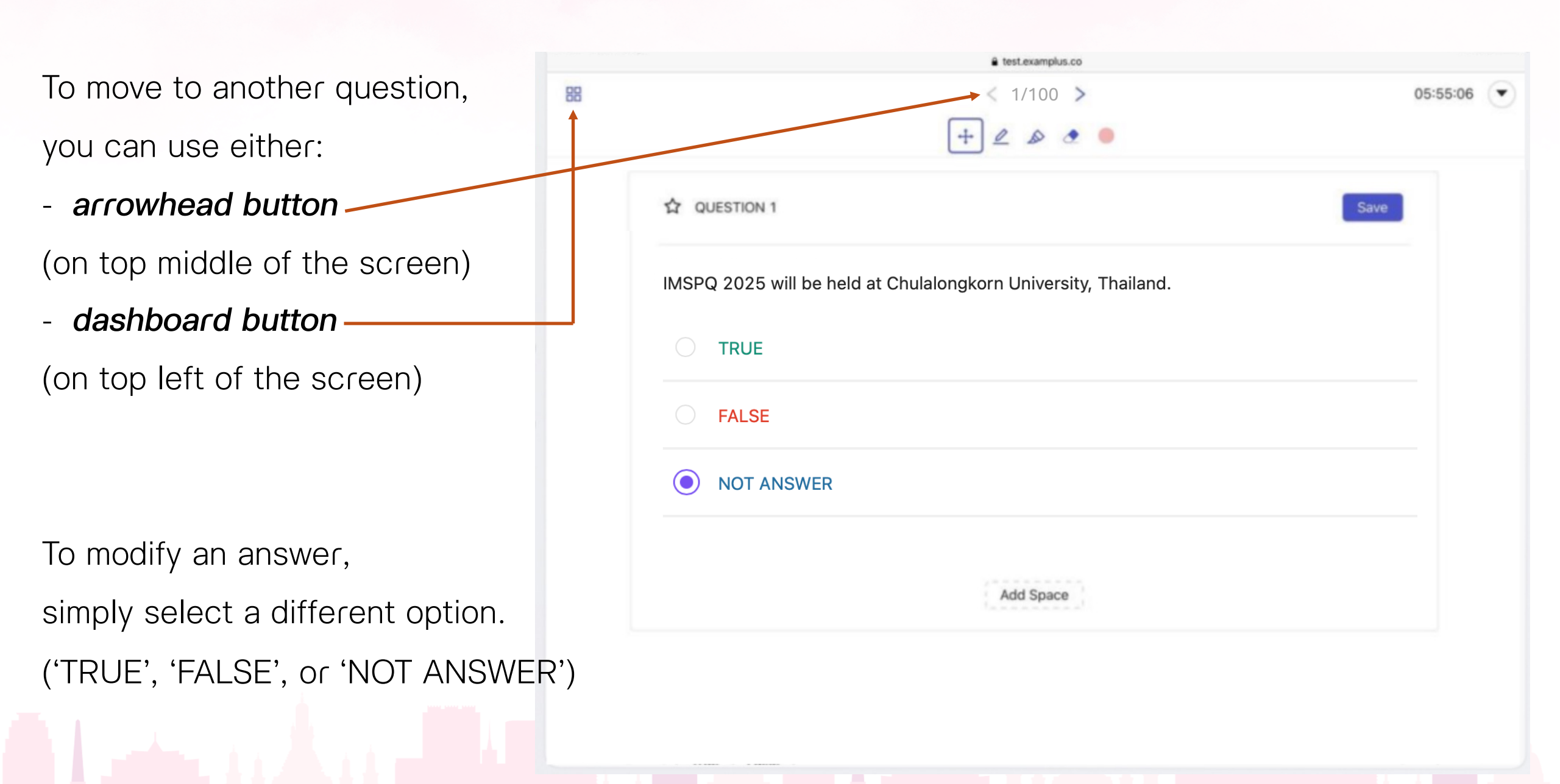

#### (Optional)

If you want to submit and logout, after finishing an exam, tap the 'menu' button on the top right of the screen, then tap 'submit and logout' button.

| Ph | ysio MDCU           |
|----|---------------------|
| Ph | ysio000             |
| 0  | Use dark background |
| Q  | Submit and Logout   |

The pop-up window will show summary of your exam.

You <u>CANNOT</u> return to edit your answer after submit and logout.

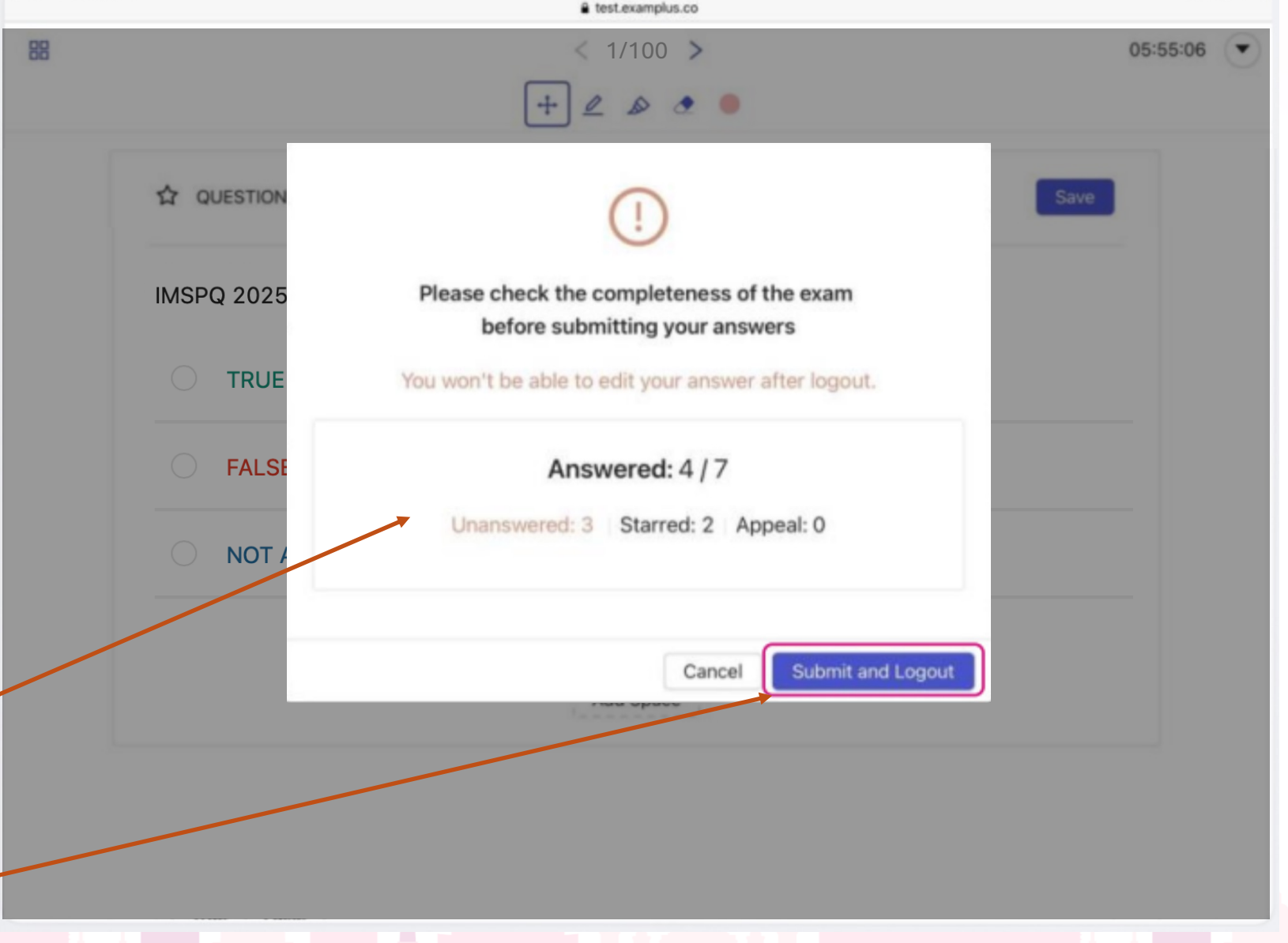

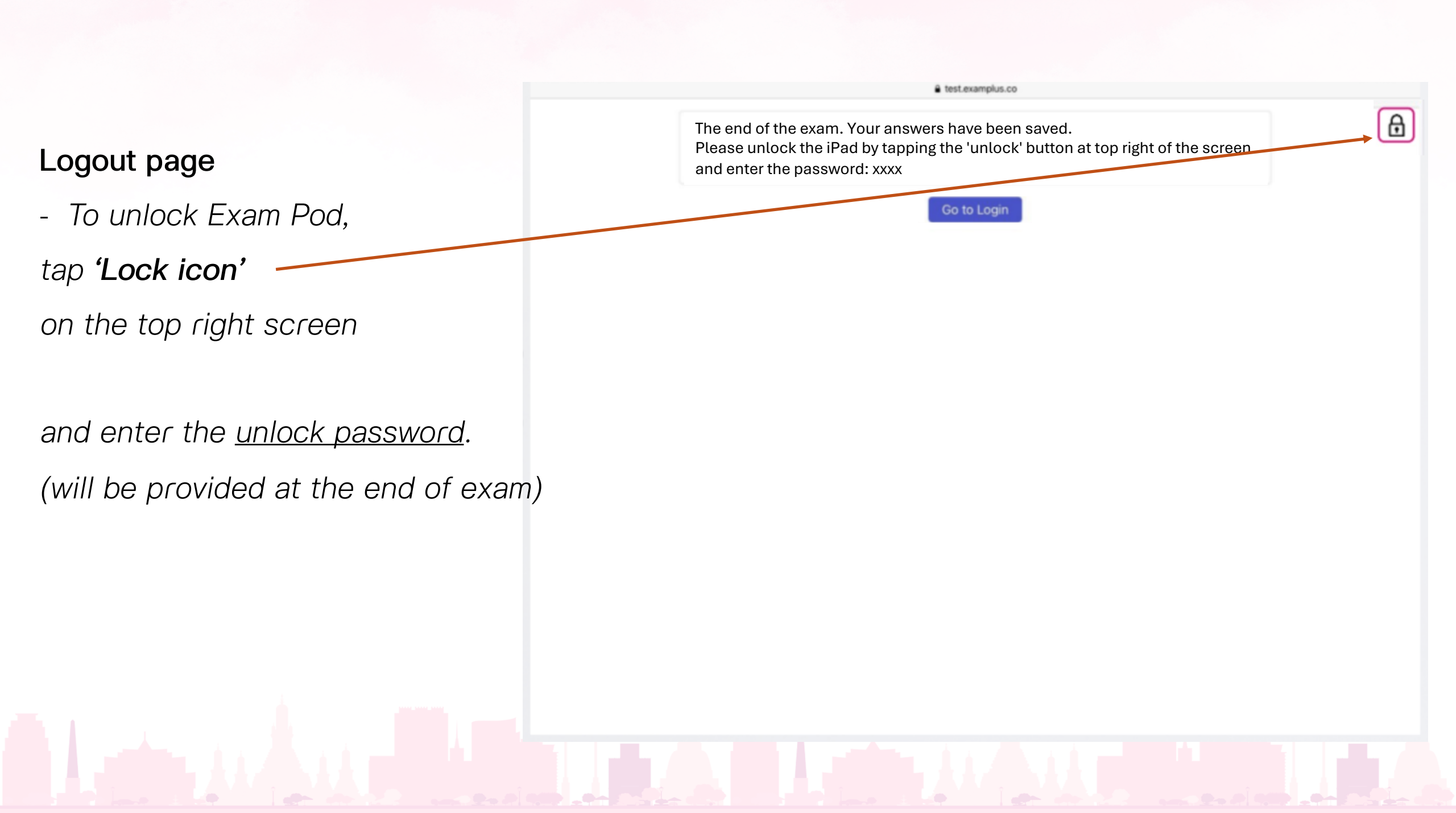

#### Don't worry !!

#### A sample test will be provided for practice before the actual exam.

# Good luck and enjoy the upcoming IMSPQ 2025 examination